# 使用Ansible設定FMC以建立FTD高可用性

| 目錄          |  |  |  |
|-------------|--|--|--|
| <u>簡介</u>   |  |  |  |
| <u>必要條件</u> |  |  |  |
| <u>需求</u>   |  |  |  |
| 採用元件        |  |  |  |
| <u>背景資訊</u> |  |  |  |
| <u>設定</u>   |  |  |  |
| 網路圖表        |  |  |  |
| <u>組態</u>   |  |  |  |
| 驗證          |  |  |  |
| <u>疑難排解</u> |  |  |  |
| <u>相關資訊</u> |  |  |  |

## 簡介

本文檔介紹自動化Firepower管理中心(FMC)的步驟,以使用Ansible建立Firepower威脅防禦 (FTD)高可用性。

## 必要條件

## 需求

思科建議您瞭解以下主題:

- 阿尼塞
- Ubuntu伺服器
- Cisco Firepower管理中心(FMC)虛擬
- Cisco Firepower威脅防禦(FTD)虛擬

在這種實驗室情況下,Ansible被部署在Ubuntu。

必須確保Ansible成功安裝在Ansible支援的任何平台上,以便運行本文中引用的Ansible命令。

採用元件

本文中的資訊係根據以下軟體和硬體版本:

- Ubuntu伺服器22.04
- 阿尼塞2.10.8
- Python 3.10
- Cisco Firepower威脅防禦虛擬7.4.1

• Cisco Firepower管理中心虛擬7.4.1

本文中的資訊是根據特定實驗室環境內的裝置所建立。文中使用到的所有裝置皆從已清除(預設))的組態來啟動。如果您的網路運作中,請確保您瞭解任何指令可能造成的影響。

## 背景資訊

Ansible是一個功能非常豐富的工具,在管理網路裝置方面展現了極大的效率。使用Ansible可以採用 多種方法來運行自動化任務。本文所採用的方法為試驗提供了參考。

在本範例中,FTD的高可用性及備用IP位址是在成功執行手冊范例後建立的。

## 設定

## 網路圖表

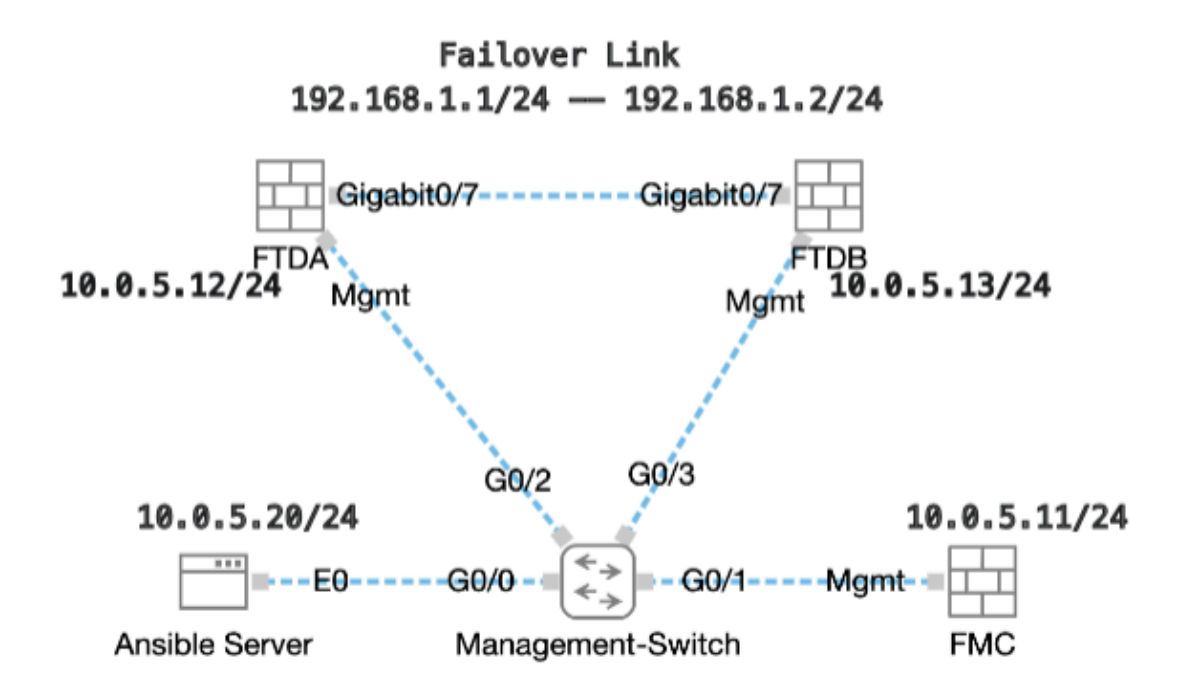

拓撲

### 組態

由於Cisco不支援示例指令碼或客戶編寫的指令碼,我們提供了一些可根據您的需求進行測試的示例 。

必須確保適當完成初步核查。

- Ansible伺服器具有internet連線。
- Ansible伺服器能夠與FMC GUI埠成功通訊(FMC GUI的預設埠是443)。
- 兩台FTD裝置已順利註冊到FMC。
- 主要FTD設定為介面IP位址。

## 步驟 1. 透過SSH或控制檯連線到Ansible伺服器的CLI。

步驟 2. 運行命令 ansible-galaxy collection install cisco.fmcansible以在Ansible伺服器上安裝FMC的Ansible集合。

#### <#root>

cisco@inserthostname-here:~\$

ansible-galaxy collection install cisco.fmcansible

步驟 3.運行命令mkdir /home/cisco/fmc\_ansible以建立一個新資料夾來儲存相關檔案。在本示例中,主目錄是/home/cisco/,新資料夾名稱為fmc\_ansible。

#### <#root>

cisco@inserthostname-here:~\$

mkdir /home/cisco/fmc\_ansible

步驟 4. 導航到資料夾/home/cisco/fmc\_ansible,建立資產檔案。在本示例中,資產檔名為inventory.ini。

#### <#root>

cisco@inserthostname-here:~\$

```
cd /home/cisco/fmc_ansible/
```

ccisco@inserthostname-here:~/fmc\_ansible\$

ls

inventory.ini

您可以複製此內容並貼上它以供使用,並使用準確引數更改粗體部分。

#### <#root>

[fmc]

10.0.5.11

[fmc:vars] ansible\_user=

cisco

#### ansible\_password=

#### cisco

```
ansible_httpapi_port=443
ansible_httpapi_use_ssl=True
ansible_httpapi_validate_certs=False
network_type=HOST
ansible_network_os=cisco.fmcansible.fmc
```

步驟 5. 導航到資料夾/home/cisco/fmc\_ansible,建立用於建立FTD HA的變數檔案。在此範例中,變數檔案名稱為fmc-create-ftd-ha-vars.yml。

#### <#root>

cisco@inserthostname-here:~\$

```
cd /home/cisco/fmc_ansible/
```

```
ccisco@inserthostname-here:~/fmc_ansible$
```

#### ls

```
fmc-create-ftd-ha-vars.yml
```

inventory.ini

您可以複製此內容並貼上它以供使用,並使用準確引數更改粗體部分。

#### <#root>

user: domain: 'Global' device\_name: ftd1: '

#### FTDA

' ftd2: '

#### FTDB

' ftd\_ha: name: '

#### FTD\_HA

' active\_ip: '

#### 192.168.1.1

```
' standby_ip: '
```

192.168.1.2

```
' key:
```

```
cisco
```

mask24: '

.

255.255.255.0

步驟 6. 導航到資料夾/home/cisco/fmc\_ansible,建立用於建立FTD HA的手冊檔案。在本示例中,播放手冊檔名為fmc-create-ftd-ha-playbook.yaml。

#### <#root>

cisco@inserthostname-here:~\$

cd /home/cisco/fmc\_ansible/

ccisco@inserthostname-here:~/fmc\_ansible\$

ls

fmc-create-ftd-ha-playbook.yaml

fmc-create-ftd-ha-vars.yml inventory.ini

您可以複製此內容並貼上它以供使用,並使用準確引數更改粗體部分。

#### <#root>

---- - name: FMC Create FTD HA hosts: fmc connection: httpapi tasks: - name: Task01 - Get User Domain cisco.fmcansible.fmc\_configuration: operation:

#### user.domain

}}" register\_as: domain - name: Task02 - Get FTD1 cisco.fmcansible.fmc\_configuration: operation: getAl
device\_name.ftd1

```
}}" register_as: ftd1_list - name: Task03 - Get FTD2 cisco.fmcansible.fmc_configuration: operation: ge
device_name.ftd2
```

}}" register\_as: ftd2\_list - name: Task04 - Get Physical Interfaces cisco.fmcansible.fmc\_configuration

ftd\_ha.name

}}" type: "DeviceHAPair" ftdHABootstrap: { 'isEncryptionEnabled': false, 'encKeyGenerationScheme': 'CU
ftd\_ha.key

}}", 'useSameLinkForFailovers': true, 'lanFailover': { 'useIPv6Address': false, 'subnetMask': "{{

#### ftd\_ha.mask24

}}", 'interfaceObject': { 'id': '{{ primary\_physical\_interfaces[7].id }}', 'type': 'PhysicalInterface'
ftd\_ha.standby\_ip

}}", 'logicalName': 'LAN-INTERFACE', 'activeIP': "{{

ftd\_ha.active\_ip

}}" }, 'statefulFailover': { 'useIPv6Address': false, 'subnetMask': "{{

ftd\_ha.mask24

}}", 'interfaceObject': { 'id': '{{ primary\_physical\_interfaces[7].id }}', 'type': 'PhysicalInterface'

ftd\_ha.standby\_ip

}}", 'logicalName': 'STATEFUL-INTERFACE', 'activeIP': "{{

#### ftd\_ha.active\_ip

}}" } path\_params: domainUUID: "{{ domain[0].uuid }}" - name: Task06 - Wait for FTD HA Ready ansible

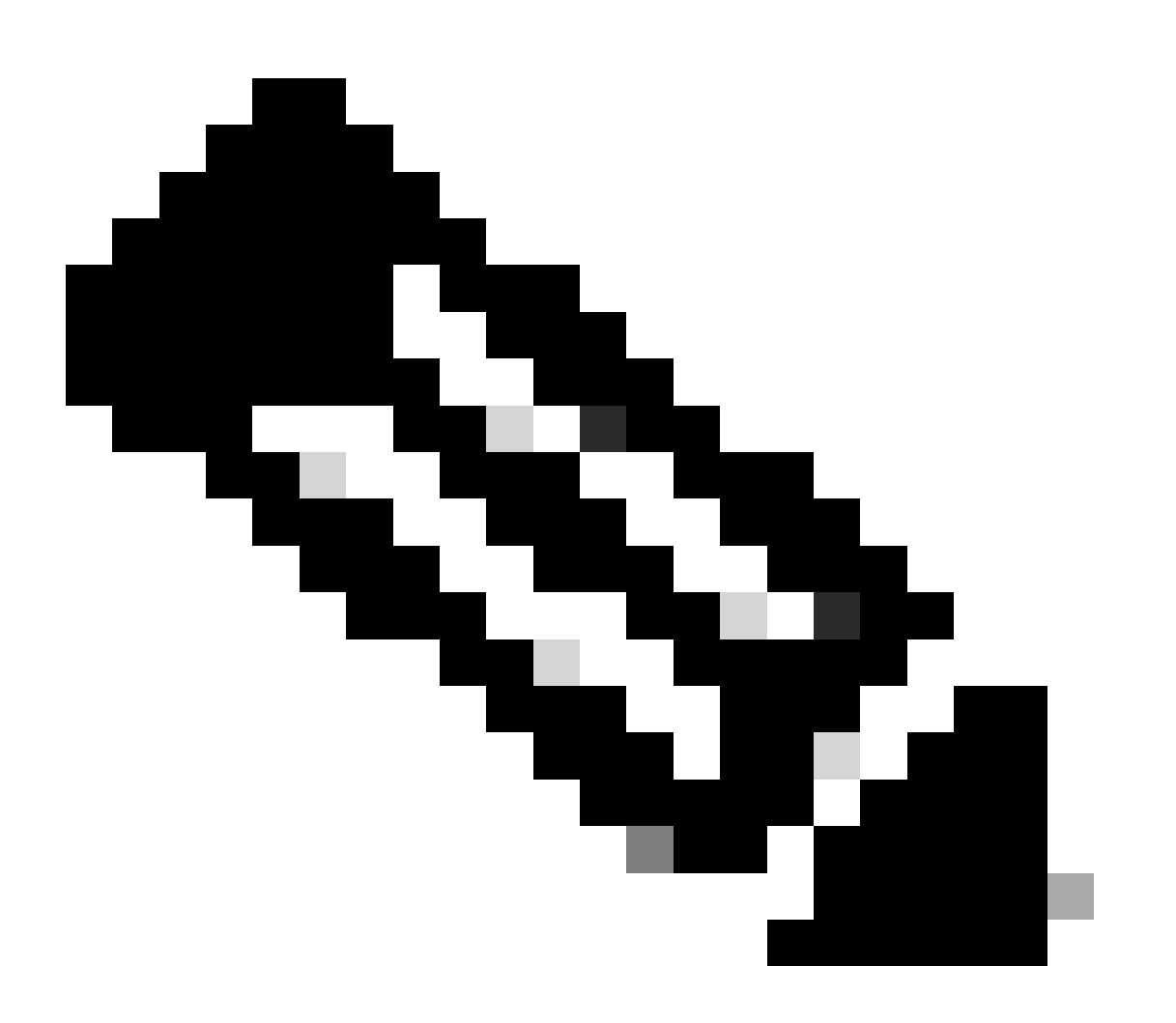

**注意**:本示例攻略中的粗體名稱用作變數。這些變數的對應值會保留在變數檔案中。

步驟 7. 導航到資料夾/home/cisco/fmc\_ansible,運行命令ansible-playbook -i <inventory\_name>.ini <playbook\_name>.yaml - e@"<playbook\_vars>.yml"以播放ansible任務。

在本示例中,該命令是ansible-playbook -i inventory.ini fmc-create-ftd-ha-playbook.yaml -e@"fmc-create-ftd-ha-vars.yml"。

#### <#root>

cisco@inserthostname-here:~\$

cd /home/cisco/fmc\_ansible/

```
ccisco@inserthostname-here:~/fmc_ansible$
```

#### ls

步驟 8. 導航到資料夾/home/cisco/fmc\_ansible,建立用於更新FTD HA備用IP地址的變數檔案。在本示例中,變數檔名是fmc-create-ftdha-standby-ip-vars.yml。

#### <#root>

cisco@inserthostname-here:~\$

cd /home/cisco/fmc\_ansible/

ccisco@inserthostname-here:~/fmc\_ansible\$

ls

fmc-create-ftd-ha-playbook.yaml

fmc-create-ftd-ha-standby-ip-vars.yml

```
fmc-create-ftd-ha-vars.yml inventory.ini
```

可以複製此內容並貼上以供使用,並使用準確引數更改粗體部分。

#### <#root>

user: domain: 'Global' ftd\_data: outside\_name: '

#### Outside

' inside\_name: '

#### Inside

```
' outside_ip: '10.1.1.1' inside_ip: '10.1.2.1' mask24: '255.255.255.0' ftd_ha: name: '
FTD_HA
' outside_standby: '
10.1.1.2
' inside_standby: '
10.1.2.2
```

步驟 9. 導航到資料夾/home/cisco/fmc\_ansible,建立用於更新FTD HA備用IP地址的手冊檔案。在本示例中,手冊檔名為fmc-createftd-ha-standby-ip-playbook.yaml。

#### <#root>

cisco@inserthostname-here:~\$

```
cd /home/cisco/fmc_ansible/
```

ccisco@inserthostname-here:~/fmc\_ansible\$

ls

fmc-create-ftd-ha-playbook.yaml

```
fmc-create-ftd-ha-standby-ip-playbook.yaml
```

```
fmc-create-ftd-ha-standby-ip-vars.yml fmc-create-ftd-ha-vars.yml inventory.ini
```

您可以複製此內容並貼上它以供使用,並使用準確引數更改粗體部分。

#### <#root>

--- - name: FMC Update FTD HA Interface Standby IP hosts: fmc connection: httpapi tasks: - name: Task01 - Get User Domain cisco.fmcansible.fmc\_con user.domain

}}" register\_as: domain - name: Task02 - Get FTD HA Object cisco.fmcansible.fmc\_configuration: operati
ftd\_data.outside\_name

}}" register\_as: outside\_interface - name: Task04 - Get Inside Interface cisco.fmcansible.fmc\_configur
ftd\_data.inside\_name

}}" register\_as: inside\_interface - name: Task05 - Configure Standby IP-Outside cisco.fmcansible.fmc\_c
ftd\_ha.outside\_standby

}}"} monitorForFailures: true path\_params: objectId: "{{ outside\_interface[0].id }}" containerUUID: "{
ftd\_ha.inside\_standby

}}"} monitorForFailures: true path\_params: objectId: "{{ inside\_interface[0].id }}" containerUUID: "{{

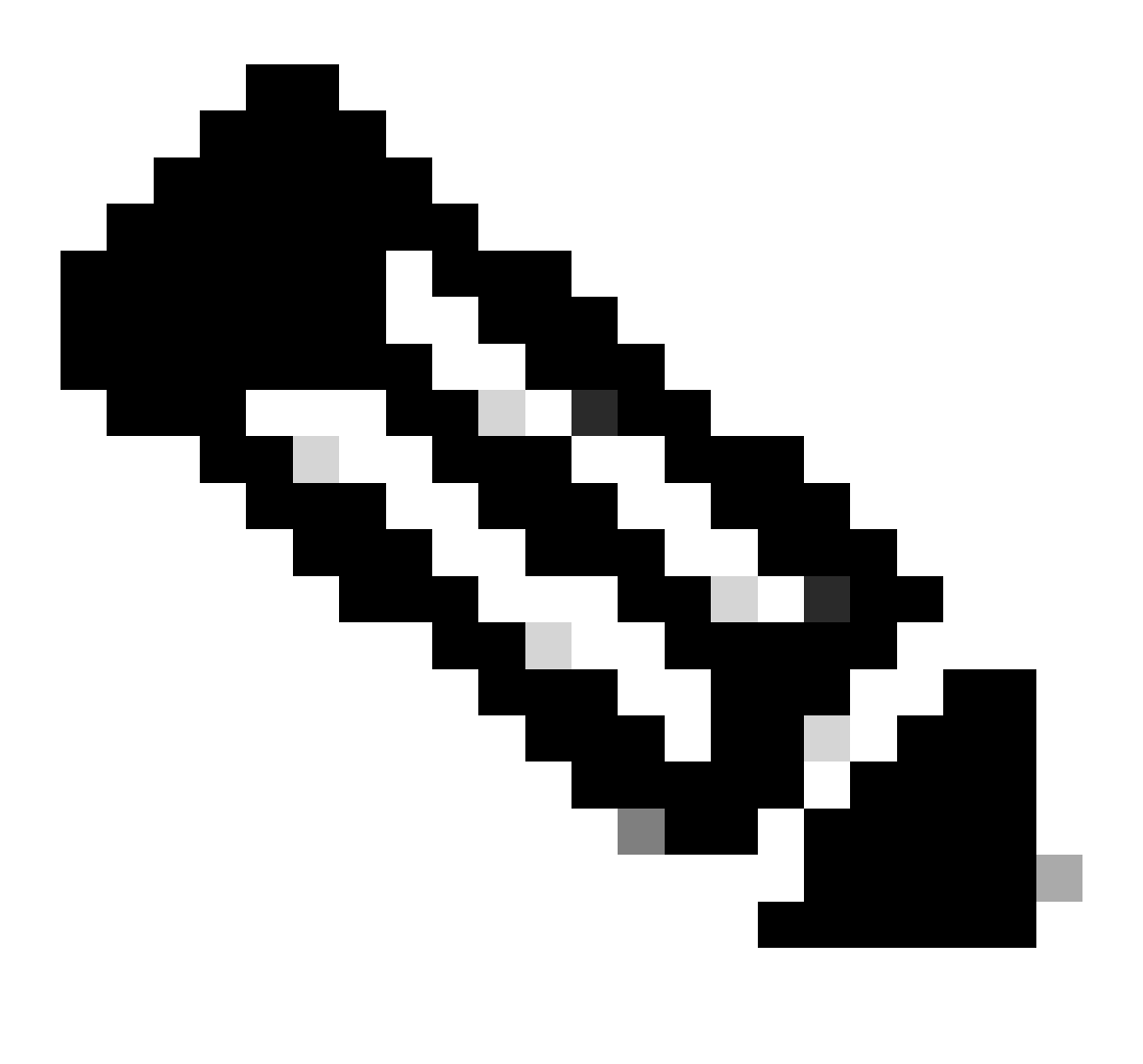

注意:本示例攻略中的粗體名稱用作變數。這些變數的對應值會保留在變數檔案中。

步驟 10. 導航到資料夾/home/cisco/fmc\_ansible, 運行命令ansible-playbook -i <inventory\_name>.ini <playbook\_name>.yaml - e@"<playbook\_vars>.yml"以播放ansible任務。

在本示例中,該命令是ansible-playbook -i inventory.ini fmc-create-ftd-ha-standby-ip-playbook.yaml -e@"fmc-create-ftd-ha-standby-ip-vars.yml"。

#### <#root>

```
cisco@inserthostname-here:~$
```

```
cd /home/cisco/fmc_ansible/
```

```
ccisco@inserthostname-here:~/fmc_ansible$
```

ls

fmc-create-ftd-ha-playbook.yaml

```
{\tt fmc-create-ftd-ha-standby-ip-playbook.yaml}
```

fmc-create-ftd-ha-standby-ip-vars.yml

fmc-create-ftd-ha-vars.yml

inventory.ini

cisco@inserthostname-here:~/fmc\_ansible\$

| ansible-playbook | -i  | inven | tory.ini  | fmc-creat | ce-ft | td-ha-standby-ip-playbook.yaml | -e@"fmc-create-ftd-ha-stan |
|------------------|-----|-------|-----------|-----------|-------|--------------------------------|----------------------------|
| PLAY [FMC Update | e F | TD HA | Interface | e Standby | IP]   | *****                          | ****                       |

#### 驗證

在運行ansible任務之前,請登入FMC GUI。導覽至**Devices > Device Management,**兩個FTD已在FMC上成功註冊,且已設定存取控制 原則。

| Fire Device         | ewall Manag                       | ement Center  | Overview    | Analysis     | Polici | es Devi     | ces Objects    | Integratio | 'n          | Deploy   | Q      |
|---------------------|-----------------------------------|---------------|-------------|--------------|--------|-------------|----------------|------------|-------------|----------|--------|
| View By:<br>All (2) | Group<br>• Error (0)              | • Warning (0) | Offline (0) | Normal (2)   | Depl   | oyment Pend | ing (0) • Upgr | ade (0)    | Snort 3 (2) |          |        |
| Collapse All        |                                   |               |             |              |        |             |                |            |             |          |        |
| Nam                 | 10                                |               |             | Model        |        | Version     | Chassis        |            | Licenses    | Access ( | Contro |
| Ur                  | ngrouped (2)                      |               |             |              |        |             |                |            |             |          |        |
|                     | FTDA Snort 3<br>10.0.5.12 - Route | ed            |             | FTDv for KVM |        | 7.4.1       | N/A            |            | Essentials  | TEMPACF  | P      |
|                     | FTDB Snort 3<br>10.0.5.13 - Route | ed            |             | FTDv for KVM |        | 7.4.1       | N/A            |            | Essentials  | TEMPACE  | 2      |

```
執行Ansible工作之前
```

運行ansible任務後,登入FMC GUI。導覽至Devices > Device Management, FTD HA已成功建立。

| Firewa<br>Devices       | all Management Center<br>/ Device Management        | Overview         | Analysis Policies    | Devices         | cts Integration          | Deploy Q     |
|-------------------------|-----------------------------------------------------|------------------|----------------------|-----------------|--------------------------|--------------|
| View By: Gro<br>All (2) | Error (0) • Warning (0)                             | Offline (0) • No | rmal (2) 🛛 🗕 Deployn | ent Pending (0) | Upgrade (0) • Snort 3 (2 | 2)           |
| Collapse All            |                                                     |                  |                      |                 |                          |              |
| Name                    |                                                     | Model            | Version              | Chassis         | Licenses                 | Access Contr |
| 🗌 🗸 Ungro               | puped (1)                                           |                  |                      |                 |                          |              |
| Hig                     | D_HA<br>gh Availability                             |                  |                      |                 |                          |              |
| •                       | FTDA(Primary, Active) Snort 3<br>10.0.5.12 - Routed | FTDv for KV      | /M 7.4.1             | N/A             | Essentials               | TEMPACP      |
| 0                       | FTDB(Secondary, Standby) Snort 3                    | FTDv for KV      | /M 7.4.1             | N/A             | Essentials               | TEMPACP      |

成功執行Ansible工作之後

#### 按一下Edit of FTD HA,故障切換IP地址和介面備用IP地址已成功配置。

| Firewall Management Center Overview<br>Devices / High Availability | v Analysis Policies Devi   | ces Objects  | Integration Deplo      | y Q 🥝 🌣 😰               | admin v alta  | SECUR  |
|--------------------------------------------------------------------|----------------------------|--------------|------------------------|-------------------------|---------------|--------|
| FTD_HA<br>Cisco Firepower Threat Defense for KVM                   |                            |              |                        |                         |               | Cancel |
| Summary High Availability Device Routing I                         | nterfaces Inline Sets DHCP | VTEP         |                        |                         |               |        |
| High Availability Link                                             |                            | State Link   |                        |                         |               |        |
| Interface                                                          | GigabitEthernet0/7         | Interface    |                        |                         | GigabitEtherr | net0/7 |
| Logical Name                                                       | LAN-INTERFACE              | Logical Name |                        |                         | LAN-INTER     | RFACE  |
| Primary IP                                                         | 192.168.1.1                | Primary IP   |                        |                         | 192.1         | 68.1.1 |
| Secondary IP                                                       | 192.168.1.2                | Secondary IP |                        |                         | 192.1         | 68.1.2 |
| Subnet Mask                                                        | 255.255.255.0              | Subnet Mask  |                        |                         | 255.255.      | .255.0 |
| IPsec Encryption                                                   | Disabled                   | Statistics   |                        |                         |               | Q      |
| Monitored Interfaces                                               |                            |              |                        |                         |               |        |
| Interface Name Active IPv4 Standby IPv4                            | Active IPv6 - Standby IPv6 |              | Active Link-Local IPv6 | Standby Link-Local IPv6 | Monitoring    |        |
| management                                                         |                            |              |                        |                         | ٢             | /      |
| Inside 10.1.2.1 10.1.2.2                                           |                            |              |                        |                         | •             | /      |
| Outside 10.1.1.1 10.1.1.2                                          |                            |              |                        |                         | ۰             | /      |

FTD高可用性明細

#### 疑難排解

本節提供的資訊可用於對組態進行疑難排解。

若要檢視更多有關ansible實戰手冊的記錄,您可以使用-vvv執行ansible實戰手冊。

## <#root>

 $cisco@inserthostname-here: ~/fmc_ansible\$ ansible-playbook - i inventory. ini fmc-create-ftd-ha-standby-ip-playbook. yaml - e@"fmc-create-ftd-ha-standby-ip-playbook. yaml - e@"fmc-cr$ 

-vvv

#### 相關資訊

Cisco Devnet FMC Ansible

### 關於此翻譯

思科已使用電腦和人工技術翻譯本文件,讓全世界的使用者能夠以自己的語言理解支援內容。請注 意,即使是最佳機器翻譯,也不如專業譯者翻譯的內容準確。Cisco Systems, Inc. 對這些翻譯的準 確度概不負責,並建議一律查看原始英文文件(提供連結)。